## Time Reconciliation Report Time Entered and/or Approved After Cut-Off

## **Payroll Administration**

July 20, 2023

## **Time Reconciliation Report**

The Time Reconciliation Report (**ZTIMERECON\_SCHOOL**) provides users with specialized report options which will aid in ensuring that all employees are compensated for time worked in an accurate and timely manner. The specialized reports utilize data recorded in the CATS screens.

The specialized report options include:

PERON FOR THE WORLD

- Time in CATS
- Time in CATS not yet Approved
- Total hours for TMS 9

- Time Sheets with no entries (TMS=1)
  - Time Entered and/or Approved After Cut-Off
- Time Approved but not Transferred
- Reported Hours vs plan hours for TMS 1

## Benefits of Running the Time Entered and/or Approved After Cut-off Report:

•

The report option **Time Entered and/or Approved After Cut-Off** allows users to identify employees that will not receive pay for time worked within the pay period due to:

- Time entries being reported after the designated payroll area cut-off date
- Time entries being approved after the designated payroll area cut-off date
- Time entries not yet approved within the designated payroll area cut-off date

Utilizing the above report option will assist users in identifying underpaid employees. As a result, efforts in early detection, notification and resolution can occur immediately.

Use the following instructions to generate the **Time Entered and/or Approved After Cut-Off** report. The instructions begin from the **Time Reconciliation** initial screen.

- 1. Select the desired **Reporting Period**. The system default is the current month.
- 2. Enter the specific **Payroll Area** (CE, CL, SM).
- 3. Select the Report Option **Time Entered and/or Approved after Cut-off.**
- 4. Enter the date after cut-off in **POST CUTOFF DATE** section.
- 5. Enter the Current Date in the **POST CUTOFF DATE** section.
- 6. Click on **EXECUTE** to generate the report.

| Time Reconciliation Report by Cos                                                                                                    | st Center                                                                                                    |
|----------------------------------------------------------------------------------------------------|----------------------------------------------------------------------------------------------------|
| Click Execute     ucture     Search I                                                                                                    | Heb<br>1. Enter Current Pay Period                                                                                                    |
| Reporting Period I Other Period                                                                                                    | ▼ [06/16/2022] - [06/30/2022]                                                                                                    |
| Selection Criteria                                                                                                    |                                                                                                    |
| Person ID Personnel Number Employment Status Personnel area Personnel subarea Employee group Employee subgroup Payroll area Cost Center 1743801 | P         P         P <td< th=""></td<> |
| Report option                                                                                                    |                                                                                                    |
| Time in CATS       Time in CATS not yet Approved       Total hours for TMS 9                                                                    | C Time Sheets with no entries (TMS=1)  Select this Option  Time Entered and/or Approved after Cut-off Time Approved but not Transferred Reported hours vs plan hours for TMS 1                                                                                                    |
| Timesheet selections 4. Enter Date after C Post Cutoff date 07/01/202                                                                           | 5. Enter Current Date                                                                                                    |

The Time Reconciliation Report for **Time Entered and/or Approved after the Cut-off** will display as shown below.

| _   |                                   |                |                         |               |        |            |         |    |           |        |             |          |    |         |            |          |            |          |                  |
|-----|-----------------------------------|----------------|-------------------------|---------------|--------|------------|---------|----|-----------|--------|-------------|----------|----|---------|------------|----------|------------|----------|------------------|
| 1   | Time Re                           | concilia       | ation Report            |               |        |            |         |    |           |        |             |          |    |         |            |          |            |          |                  |
| 6   |                                   |                |                         |               |        |            |         |    |           |        |             |          |    |         |            |          |            |          |                  |
| 2   |                                   |                |                         |               |        |            |         |    |           |        |             |          |    |         |            |          |            |          |                  |
|     |                                   |                |                         |               |        |            |         |    |           |        |             |          |    |         |            |          |            |          |                  |
| 1   | Time Reconciliaton Report         |                |                         |               |        |            |         |    |           |        |             |          |    |         |            |          |            |          |                  |
|     | oport optiv                       | - n            | ime Entered and/or Ann  | wowed after O | ut_off |            |         |    |           |        |             |          |    |         |            |          |            |          |                  |
| N N | Workdate 06/16/2022 - 06/30/2022  |                |                         |               |        |            |         |    |           |        |             |          |    |         |            |          |            |          |                  |
| R   | Run Date/Time 07/14/2022 15:04:06 |                |                         |               |        |            |         |    |           |        |             |          |    |         |            |          |            |          |                  |
|     | ost Center                        |                | = 1743801               |               |        |            |         |    |           |        |             |          |    |         |            |          |            |          |                  |
| Ē   | mployment                         | t Status =     | 3                       |               |        |            |         |    |           | C+     | atus of Tin |          |    |         |            |          |            |          |                  |
| P   | ost Cutoff                        | date =         | = 07/01/2022 to 07/14/2 | 2022          |        |            |         |    |           | 0      | Entored     |          |    |         |            |          |            |          |                  |
|     |                                   |                |                         |               |        |            |         |    |           |        | Entered     |          |    |         |            |          |            |          |                  |
| F   | Person                            | Pers.No.       | Last name First name    | Cost Center   | PArea  | Date       | A/AType | WT | Hours/Amo | MU Pre | Status      | WS rule  | TM | Hrs/Day | Created on | Time     | Created by | Appr. by | Approval date    |
|     |                                   |                | GONZALEZ, STEVEN        | 1743801       | SM     | 06/16/2022 | IL      |    | 8.00      | Н      | Entered     | 1E 08JBB | 9  | 8.00    | 07/14/2022 | 14:58:57 | CSUAREZ    | nppn by  | , approval about |
|     |                                   |                | GONZALEZ, STEVEN        | 1743801       | SM     | 06/17/2022 | IL      |    | 8.00      | н      | Approved    | 1E_08JBB | 9  | 8.00    | 07/14/2022 | 14:58:57 | CSUAREZ    | CSUAREZ  | 07/14/2022       |
|     |                                   | -              | GONZALEZ, STEVEN        | 1743801       | SM     | 06/21/2022 | IL      |    | 8.00      | н      | Approved    | 1E_08JBB | 9  | 8.00    | 07/14/2022 | 14:58:57 | CSUAREZ    | CSUAREZ  | 07/14/2022       |
|     | COMPANY OF                        | and the second | GONZALEZ, STEVEN        | 1743801       | SM     | 06/22/2022 | OT      |    | 2.00      | н      | Approved    | 1E_08JBB | 9  | 8.00    | 07/14/2022 | 14:58:57 | CSUAREZ    | CSUAREZ  | 07/14/2022       |
|     |                                   |                | GONZALEZ, STEVEN        | 1743801       | SM     | 06/23/2022 | от      |    | 2.00      | н      | Entered     | 1E_08JBB | 9  | 8.00    | 07/14/2022 | 14:58:57 | CSUAREZ    |          |                  |
|     |                                   | 100            | CONTRERAS, KAREN        | 1743801       | SM     | 06/16/2022 | MS      |    | 8.00      | н      | Entered     | 1E_08JBB | 9  | 8.00    | 07/14/2022 | 14:59:55 | CSUAREZ    |          |                  |
|     | -                                 | -              | CONTRERAS, KAREN        | 1743801       | SM     | 06/17/2022 | MS      |    | 8.00      | н      | Approved    | 1E_08JBB | 9  | 8.00    | 07/14/2022 | 14:59:55 | CSUAREZ    | CSUAREZ  | 07/14/2022       |
|     | Contraction of the                | Come of        | CONTRERAS, KAREN        | 1743801       | SM     | 06/21/2022 | IL      |    | 1.00      | H      | Approved    | 1E_08JBB | 9  | 8.00    | 07/14/2022 | 14:59:55 | CSUAREZ    | CSUAREZ  | 07/14/2022       |
|     |                                   |                | CONTRERAS, KAREN        | 1743801       | SM     | 06/22/2022 | IL      |    | 8.00      | н      | Entered     | 1E_08JBB | 9  | 8.00    | 07/14/2022 | 14:59:55 | CSUAREZ    |          |                  |
|     | -                                 | -              | NORIEGA, CARLOS         | 1743801       | SM     | 06/16/2022 | OT      |    | 2.00      | н      | Entered     | GA_08    | 9  | 8.00    | 07/14/2022 | 15:00:48 | CSUAREZ    |          |                  |
|     |                                   |                | NORIEGA, CARLOS         | 1743801       | SM     | 06/17/2022 | OT      |    | 2.00      | H      | Approved    | GA_08    | 9  | 8.00    | 07/14/2022 | 15:00:48 | CSUAREZ    | CSUAREZ  | 07/14/2022       |
|     |                                   | -              | NORIEGA, CARLOS         | 1743801       | SM     | 06/21/2022 | от      |    | 1.00      | н      | Approved    | GA_08    | 9  | 8.00    | 07/14/2022 | 15:00:48 | CSUAREZ    | CSUAREZ  | 07/14/2022       |
|     | The second second                 |                | NORIEGA, CARLOS         | 1743801       | SM     | 06/22/2022 | SPSL    |    | 8.00      | н      | Approved    | GA_08    | 9  | 8.00    | 07/14/2022 | 15:00:48 | CSUAREZ    | CSUAREZ  | 07/14/2022       |

The following example displays time entries that have been reported and approved after the cut-off date (06/30/2022).

| • | Time Reconciliaton Report                               |                                                                       |                   |                                                                                                    |                                                                                                    |       |            |          |    |          |    |     |          |          |    |         |            |          |                |
|---|---------------------------------------------------------|-----------------------------------------------------------------------|-------------------|----------------------------------------------------------------------------------------------------|----------------------------------------------------------------------------------------------------|-------|------------|----------|----|----------|----|-----|----------|----------|----|---------|------------|----------|----------------|
|   | Repo<br>Work<br>Run I<br>Syste<br>Cost<br>Emple<br>Post | rt option<br>date<br>Date/Tim<br>m<br>Center<br>Dyment S<br>Cutoff da | e<br>Status<br>te | Time Entered and/or A<br>06/16/2022 - 06/30/20<br>07/14/2022 15:59:00<br>QR2/910<br>= 1743801<br>= 3<br>= 07/01/2022 to 07/14 | me Entered and/or Approved after Cut-off<br>5/16/2022 - 06/30/2022<br>7/14/2022 15:59:00<br>R2/910<br>1743801<br>3<br>07/01/2022 to 07/14/2022 |       |            |          |    |          |    |     |          |          |    |         |            |          |                |
| E | B Pe                                                    | rson P                                                                | ers.No            | Last name First name                                                                                                    | Cost Center                                                                                                    | PArea | Date       | A/A type | WT | Hours/Am | MU | Pre | Status   | WS rule  | TM | Hrs/Day | Created on | Time     | Approval date, |
|   | 5                                                       |                                                                       |                   | GONZALEZ, STEVEN                                                                                                    | 1743801                                                                                                    | SM    | 06/17/2022 | IL       |    | 8.00     | н  |     | Approved | 1E_08JBB | 9  | 8.00    | 07/14/2022 | 14:58:57 | 07/14/2022     |
|   |                                                         |                                                                       |                   | GONZALEZ, STEVEN                                                                                                    | 1743801                                                                                                    | SM    | 06/21/2022 | IL       |    | 8.00     | Н  |     | Approved | 1E_08JBB | 9  | 8.00    | 07/14/2022 | 14:58:57 | 07/14/2022     |
|   |                                                         |                                                                       |                   | GONZALEZ, STEVEN                                                                                                    | 1743801                                                                                                    | SM    | 06/22/2022 | OT       |    | 2.00     | Н  |     | Approved | 1E_08JBB | 9  | 8.00    | 07/14/2022 | 14:58:57 | 07/14/2022     |
|   |                                                         |                                                                       | 1                 | CONTRERAS, KAREN                                                                                                    | 1743801                                                                                                    | SM    | 06/17/2022 | MS       |    | 8.00     | Н  |     | Approved | 1E_08JBB | 9  | 8.00    | 07/14/2022 | 14:59:55 | 07/14/2022     |
|   |                                                         |                                                                       |                   | CONTRERAS, KAREN                                                                                                    | 1743801                                                                                                    | SM    | 06/21/2022 | IL       |    | 1.00     | Н  |     | Approved | 1E_08JBB | 9  | 8.00    | 07/14/2022 | 14:59:55 | 07/14/2022     |
|   | 1                                                       | -                                                                     | -                 | NORIEGA, CARLOS                                                                                                    | 1743801                                                                                                    | SM    | 06/17/2022 | OT       |    | 2.00     | Н  |     | Approved | GA_08    | 9  | 8.00    | 07/14/2022 | 15:00:48 | 07/14/2022     |
|   |                                                         |                                                                       |                   | NORIEGA, CARLOS                                                                                                    | 1743801                                                                                                    | SM    | 06/21/2022 | OT       |    | 1.00     | Н  |     | Approved | GA_08    | 9  | 8.00    | 07/14/2022 | 15:00:48 | 07/14/2022     |
|   | 1                                                       | -                                                                     | -                 | NORIEGA, CARLOS                                                                                                    | 1743801                                                                                                    | SM    | 06/22/2022 | SPSL     |    | 8.00     | Н  |     | Approved | GA_08    | 9  | 8.00    | 07/14/2022 | 15:00:48 | 07/14/2022     |
|   |                                                         |                                                                       | -                 | NORIEGA, CARLOS                                                                                                    | 1743801                                                                                                    | SM    | 06/23/2022 | SPSL     |    | 8.00     | Н  |     | Approved | GA_08    | 9  | 8.00    | 07/14/2022 | 15:00:48 | 07/14/2022     |

The following <u>example</u> displays a time entry that has been reported, but not yet approved.

| Time Reconciliaton Report                                                                                    |                                                                                                    |                              |           |            |             |              |         |         |          |    |         |            |          |          |                |
|----------------------------------------------------------------------------------------------------|----------------------------------------------------------------------------------------------------|------------------------------|-----------|------------|-------------|--------------|---------|---------|----------|----|---------|------------|----------|----------|----------------|
| Report option<br>Workdate<br>Run Date/Time<br>System<br>Cost Center<br>Employment Status<br>Post Cutoff date | Time Entered and/or A<br>06/16/2022 - 06/30/20<br>07/14/2022 16:05:44<br>QR2/910<br>= 1743801<br>= 3<br>= 07/01/2022 to 07/14 | pproved aft<br>122<br>4/2022 | er Cut-of | f          |             |              |         |         |          |    |         |            |          |          |                |
| B Person Pers.No                                                                                             | Last name First name                                                                                                    | Cost Cente                   | r PArea   | Date       | A/A type WT | Hours/Amount | MU Prem | Status  | WS rule  | TM | Irs/Day | Created on | Time     | Appr. by | Approval date. |
|                                                                                                    | GONZALEZ, STEVEN                                                                                                    | 1743801                      | SM        | 06/16/2022 | IL          | 8.00         | Н       | Entered | 1E_08JBB | 9  | 8.00    | 07/14/2022 | 14:58:57 |          |                |
|                                                                                                    | GONZALEZ, STEVEN                                                                                                    | 1743801                      | SM        | 06/23/2022 | OT          | 2.00         | Н       | Entered | 1E_08JBB | 9  | 8.00    | 07/14/2022 | 14:58:57 |          |                |
|                                                                                                    | CONTRERAS, KAREN                                                                                                    | 1743801                      | SM        | 06/16/2022 | MS          | 8.00         | Н       | Entered | 1E_08JBB | 9  | 8.00    | 07/14/2022 | 14:59:55 |          |                |
|                                                                                                    | CONTRERAS, KAREN                                                                                                    | 1743801                      | SM        | 06/22/2022 | IL          | 8.00         | Н       | Entered | 1E_08JBB | 9  | 8.00    | 07/14/2022 | 14:59:55 |          |                |
|                                                                                                    | NORIEGA, CARLOS                                                                                                    | 1743801                      | SM        | 06/16/2022 | ОТ          | 2.00         | Н       | Entered | GA_08    | 9  | 8.00    | 07/14/2022 | 15:00:48 |          |                |
|                                                                                                    | NORIEGA, CARLOS                                                                                                    | 1743801                      | SM        | 06/24/2022 | SPSL        | 8.00         | Н       | Entered | GA_08    | 9  | 8.00    | 07/14/2022 | 15:00:48 |          |                |